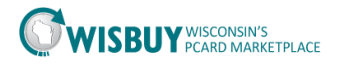

## Admin-Adding New Users and Assigning Roles

The PCard Marketplace allows a Business Unit Admin to create user profiles for their Business Unit (BU).

New users can be added in two different ways. Users can create an account pending approval or BU Admins can create an account for a user. This guide will focus on the steps for BU Admins to create accounts in the PCard Marketplace.

## Adding New Users

1. Select the Administer icon in the left panel menu. Select Manage Users, and then Add New User.

|            | LUE MALE OF WISCONSIDINES |                                |
|------------|---------------------------|--------------------------------|
| <b>6</b> 1 | Administer                |                                |
| -          | Administration            | Administration                 |
| ¢          | Managa Ligar              | Admin Home                     |
|            | Manage Osers              | View Import and Export Results |
|            |                           |                                |
|            |                           |                                |
|            |                           |                                |

- 2. On the User identification Screen enter the following;
  - a. User first name and last name
  - b. Phone number
  - c. Email
  - d. User name (This will be the employees login it is recommended to use their IAM id)
  - e. Enter a temporary password. (Users will be prompted to change the password once they log in)
  - f. Click the Create button

| User Identification                                 |                                                                                                    |
|-----------------------------------------------------|----------------------------------------------------------------------------------------------------|
| First Name                                          |                                                                                                    |
| Last Name                                           |                                                                                                    |
| Phone Number                                        | Area, Phone Number, Extension                                                                                   |
| E-mail Address                                      |                                                                                                    |
| Business Unit                                       | Administration (50500)                                                                                          |
| User Name                                           |                                                                                                    |
|                                                     | User Names are not case sensitive.                                                                              |
| Password                                            |                                                                                                    |
| Confirm Password                                    |                                                                                                    |
|                                                     | Passwords are case sensitive. The minimum password length is 7. Passwords must meet<br>complexity requirements. |
| User Experience: Select "Enhanced<br>Functionality" | Enhanced Functionality                                                                                          |
| Please enter a question and answer that             | we can prompt you with should you ever forget your password.                                                    |
| Question                                            | ✓                                                                                                    |
| Authentication Method                               | Local                                                                                                    |

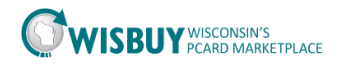

- 3. The user profile will be automatically approved and assigned the Purchaser Role.
  - a. The Purchase Role allows the user to purchase from all catalogs **except** IT and Medical catalogs.
- 4. The User profile will be displayed. BU Admins can add or change a role for a user, along with setting up the profile defaults.

| $\textcircled{\sc op}$ Site Administration $>$ Manage Users $>$ S                                                                                   | earch for Us     | ers $oldsymbol{ abla}$ > Pebble Flinstone > User's Name, Phone Number,                 | Email, etc. 🗢                                                     |            |
|----------------------------------------------------------------------------------------------------|------------------|----------------------------------------------------------------------------------------|-------------------------------------------------------------------|------------|
| Pebble Flinstone                                                                                                    |                  | User's Name, Phone Number, Emai                                                        | il, etc.                                                          |            |
| User Name pebble                                                                                                    |                  | First Name Pebble                                                                      |                                                                   |            |
| User Profile and Preferences<br>User's Name. Phone Number. Email. e                                                                                 | v                | Phone Number                                                                           | 608 2617014<br>+1 (608) 261-7014<br>Area, Phone Number, Extension |            |
| Language, Time Zone and Display Settings                                                                                                    |                  | E-mail Address                                                                         | ann.hommer@wi.gov                                                 | Email User |
| Update Security Settings                                                                                                    | >                | Business Unit                                                                          | Administration (50500)                                            |            |
| Default User Settings<br>User Roles and Access<br>Ordering and Approval Settings<br>Permission Settings<br>Notification Preferences<br>User History | ><br>><br>><br>> | User Name<br>User Experience: Select "Enhanced Functionality"<br>Authentication Method | pebble<br>Enhanced Functionality V<br>Local V                     |            |
| Administrative Tasks                                                                                                    | >                |                                                                                        |                                                                   |            |

5. To change a user role select User Roles and Access, then select Assigned Roles.

| Pebble Flinstone                                                                                                    | Assigned Roles |                                                                   |                             |                 |                            |                    |
|----------------------------------------------------------------------------------------------------|----------------|-------------------------------------------------------------------|-----------------------------|-----------------|----------------------------|--------------------|
| User Name pebble                                                                                                    |                |                                                                   | Auto                        | omatic<br>haser | Roles                      |                    |
| User Profile and Preferences<br>Update Security Settings                                                                                                    | >              |                                                                   | Automatic<br>B              | Busine          | <b>ss Unit Role</b><br>ser |                    |
| User Roles and Access                                                                                                    | ý.             | Select Business Uni                                               | t Role ?                    |                 | Assigned B                 | usiness Unit Roles |
| Assigned Roles                                                                                                    |                | BU Administrator                                                  | e et a tra a tra a tra      |                 |                            |                    |
| Assigned Shopping Personas<br>Assign Business Unit Administration<br>Ordering and Approval Settings<br>Permission Settings<br>Notification Preferences<br>User History | > > > >        | BU Purchaser with De<br>BU Purchaser with De<br>Guest<br>IT Buyer | visibility<br>ot Visibility | •               |                            |                    |
| Administrative Tasks                                                                                                    | >              |                                                                   |                             |                 |                            | Save               |

- 6. BU Administrators can assign the following roles to a user;
  - a. IT Buyer this role allows user to see IT related catalogs
  - b. **Guest** users with the role will **not** be able to make purchases
  - c. **BU Purchaser with BU Visibility** This allows the user to see profile information but they will not be able to change user information.
  - d. **BU Administrator** This can be assigned to other users assisting with managing their agency access in the PCard Marketplace.
  - e. **Medical Buyer** BU Admins will need to contact KIT staff at <u>doawispro@wi.gov</u> to request this role for a user.

Select the role(s) for the user then click to move the role to the Assign Business Unit Roles box. After the roles have been assigned click the Save button.

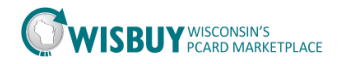

## Assign a Role to an existing profile

7. BU Administrator can edit or inactivate User Profiles. To search for a user profile, select Site Administration on the left menu panel. Then select Manger Users, and Search for Users.

| Search for Users     |                          |                    |        | ?                     |
|----------------------|--------------------------|--------------------|--------|-----------------------|
| ✓ User Search        |                          |                    |        | Create User Actions 🕶 |
| First Name           | Business Unit            | Business Unit Name | Q      |                       |
| Last Name            | Department               |                    | ~      |                       |
| User Name            | Role                     |                    | ~      |                       |
| Email                | Registered Mobile Device |                    |        |                       |
| Status               |                          |                    |        |                       |
| User Experience Type |                          |                    |        |                       |
|                      |                          |                    | Search |                       |

- 8. Enter search criteria in any of the available fields' then click the Search button. To limit the results select a Status of Active.
- 9. All active users for the BU Administrator's Business Unit will be listed. Find the user profile that needs editing and click on the blue User Name.

| Search for Us                         | ers           |                   |                                  |                      |                  |           | ?      |
|---------------------------------------|---------------|-------------------|----------------------------------|----------------------|------------------|-----------|--------|
| > User Search                         |               |                   |                                  |                      | Create           | User Acti | ons 🔻  |
| 1-20 of 357 Results 🗸 🔇 🔪 20 Per Page |               |                   |                                  |                      |                  |           | Page 👻 |
| Name 🔺                                | User Name 🗠   | Phone             | Email 🗠                          | <b>Business Unit</b> | Role             | Status    |        |
| Adams, Melissa                        | adamsmxsfj    | +1 (608) 266-7332 | melissa.adams@etf.wi.gov         | Administration       | Purchaser        | Active    |        |
| Administrator,<br>Contract            | cadmin        | +1 (919) 659-2212 | leckerlin@sciquest.com           | Administration       | Contract Manager | Active    |        |
| Amberson,<br>James                    | amberjjxma    | +1 (608) 264-6452 | James J. Amberson @gmail.com     | Administration       | Purchaser        | Active    |        |
| Anderson, Julie                       | Natalie Cole  | +1 (608) 261-0050 | julie.anderson@dwd.wisconsin.gov | Administration       | Purchaser        | Active    |        |
| Anderson, Peter                       | Peteranderson | +1 (608) 267-0581 | andersonp@opd.wi.gov             | Administration       | Purchaser        | Active    |        |

10. The user profile screen will be displayed. Make the necessary changes, and then save the profile.

For further assistance, please contact <u>doawispro@Wisconsin.gov.</u>